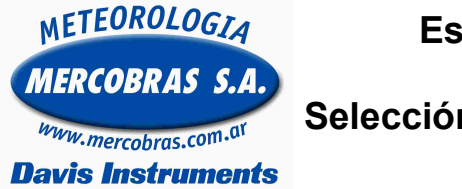

## Estación Meteorológica Automática Vantage VUE Selección de canales y transmisores en Consola y control de transmisión

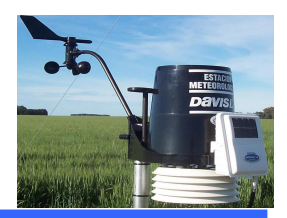

Guía para la selección de canales y transmisores y el control de transmisión de los sensores inalámbricos en la consola, de una estación meteorológica automática (EMA) Davis Instruments Modelo Vantage VUE

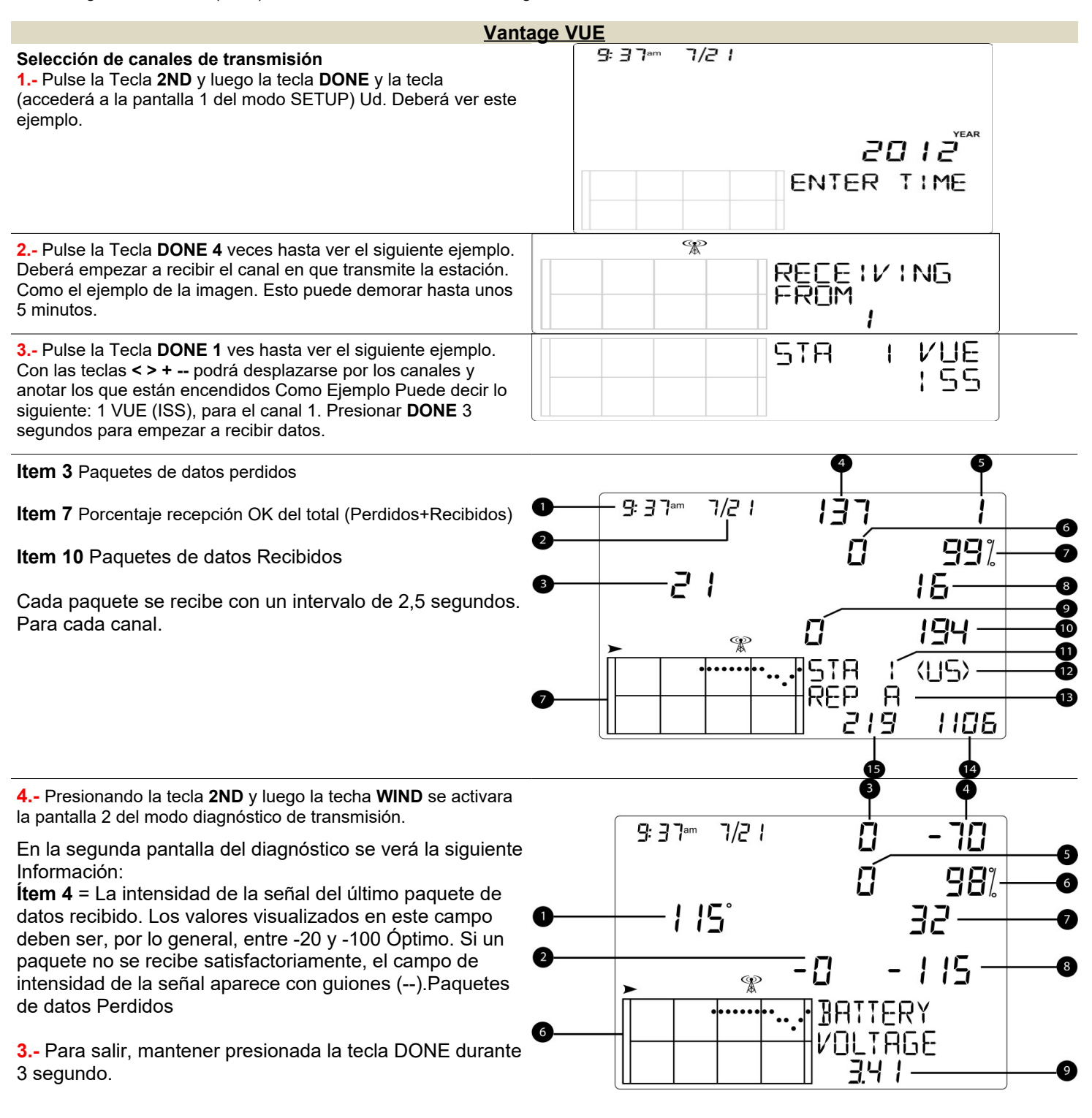

Gentileza de MERCOBRAS S.A. – Olivos, Buenos Aires, Octubre 2016 <u>Nota:</u> – Control de Transmision VUE

Página 1 de 1